## Yatay Geçiş Başvuru İşlemlerinde İzlenecek Adımlar

 Sistemde kaydı olmayan öğrneciler kaydını oluşturabilmek için ilk olarak "Başvuru Adı" yazılı kriteri yapacağı başvuru türüne uygun seçer ardından "İlk Giriş" butonuna basar. Öğrenci başvuru ekranına giriş yaptığında daha önceden sistemde kaydı var ise "Başvuru adı, Aday Numarası ve Şifre" kriterlerini doldurur ardından "Giriş" butonuna basar.

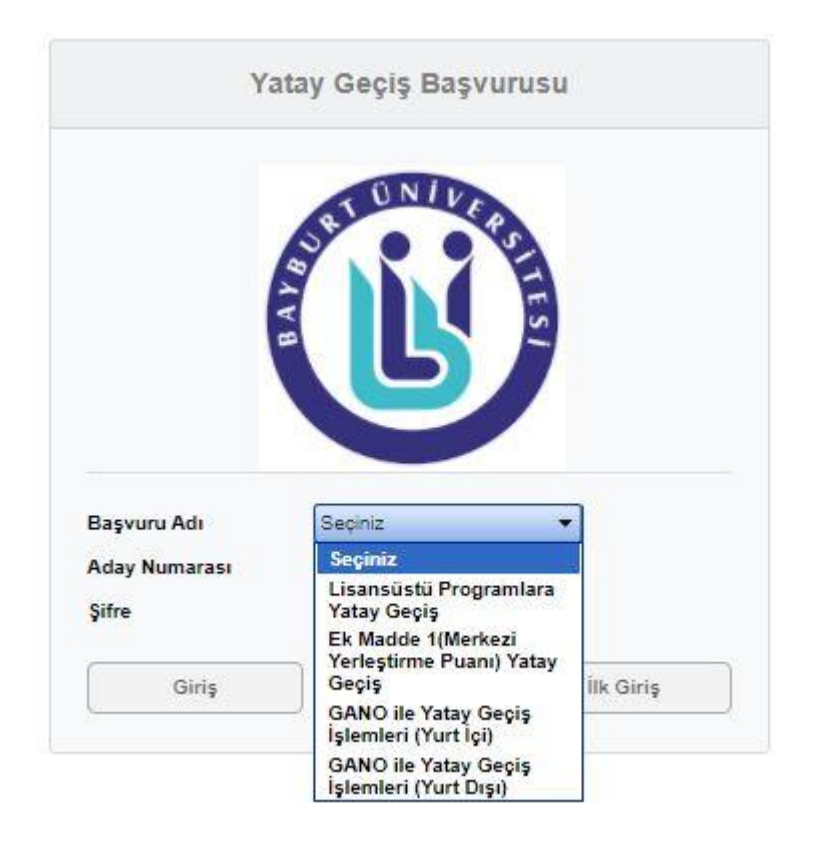

- 2. "Başvuru Bilgileri" sekmesinde tanımlamalar ekranında yazılan "Başvuru Giriş Mesajı" görüntülenmektedir. "İleri" butonuna basarak diğer sekmeye geçilebilmektedir.
- 3. "Kişisel Bilgileri" sekmesinde öğrenci "T.C. Kimlik No, Adı-Soyadı" kriterlerini doldurur ardından "NVI'den Getir" butonuna basar ve kişisel bilgileri ekrana gelir. Öğrenci "Seç" butonuna basarak sisteme fotoğrafını yükleyebilmektedir. Daha sonra "İleri" butonuna basarak diğer sekmeye geçer.

| laşvuru Bilgileri  | Kişisel Bilgileri | Betipin Bilgilen | Okudağu Üniversite Bilgil | ni OSYM Seavian | Beigeler | Seçilen Programlar |  |
|--------------------|-------------------|------------------|---------------------------|-----------------|----------|--------------------|--|
| T.C. Kimlik No     |                   |                  |                           |                 |          |                    |  |
| Adı-Soyadı         |                   |                  | 1.1.1                     | Trien Gela      |          |                    |  |
| Anne-Baba Adi      |                   |                  |                           |                 |          |                    |  |
| Doğum Yeri-Tarihi  | USAK              | 3.91.200         |                           |                 |          |                    |  |
| Cinalyet-Medeni Ha | E Steel           | - Setar          | •                         |                 |          |                    |  |
| lyndje             | TC.               |                  |                           |                 |          |                    |  |
| Fotograf Yükle     |                   |                  |                           |                 |          |                    |  |
|                    |                   | 5                | ec                        |                 |          |                    |  |
|                    |                   |                  |                           |                 |          |                    |  |

4. "İletişim Bilgileri" sekmesi NVI'den getirilen bilgilerle dolmaktadır. Sadece "Posta Kodu, Cep Telefonu ve E-Posta" kriterlerini öğrenci manuel yazmalıdır.

| Başvuru Bilgileri | Kişisel Bilgileri | İletişim Bilgileri | Okuduğu Üniversite Bilgileri     | ÖSYM Sınavları | Belgeler | Seçilen Programlar |
|-------------------|-------------------|--------------------|----------------------------------|----------------|----------|--------------------|
|                   |                   |                    |                                  |                |          |                    |
| Adres             | ÜNALAN M          | AH. ATATÜRK BULVAR | RI NO :34 DAİRE :9 MERKEZ / UŞAł |                |          |                    |
| Posta Kodu        | 64300             |                    |                                  |                |          |                    |
| ii                | UŞAK              | •                  |                                  |                |          |                    |
| "<br>1.           | UŞAK MEF          | RKEZ 🔻             |                                  |                |          |                    |
| liçe              |                   |                    |                                  |                |          |                    |
| Cep Telefonu      |                   |                    |                                  |                |          |                    |
| E-Posta           |                   |                    |                                  |                |          |                    |
|                   |                   |                    |                                  |                |          |                    |
|                   |                   |                    |                                  |                |          |                    |

5. "Okuduğu Üniversite Bilgileri" sekmesinde "YÖKSİS'ten Getir" butonuna basılır ve butonun yanında "Bilgileriniz Yöksis'ten getirildi. Yandaki kutudan seçim yapabilirsiniz" bilgilendirme yazısı verilir. "Yöksis Üniversite Adı" kriterinde öğrenci üniversite adını seçer ve üniversite bilgileri ekrana gelir. "Hazırlık Sınıfı ve Başarısız Ders Durumu" kriterlerini öğrenci kendisi seçmektedir. YÖKSİS Bilgilerinde hata ya da eksiklik bulunan öğrenciler eğitim bilgilerini manuel girebilecektir.

| 'öksis Üniversite Adı                | Ege Üniversitesi(Tıp Pr.) | )      | • | YÖK SİS'ten Getir | Bilgileriniz Yök | sis'ten getirildi. Yandaki ku | tudan seçim yapabilirsiniz. |
|--------------------------------------|---------------------------|--------|---|-------------------|------------------|-------------------------------|-----------------------------|
| )iğer Üniversite Adı                 | Ege Üniversitesi          |        |   |                   |                  |                               |                             |
| akülte                               | Tıp Fakültesi             |        |   |                   |                  |                               |                             |
| Jölümü                               | Tip Pr.                   |        |   |                   |                  |                               |                             |
| Bölüm Tipi                           | Örgün Öğretim             |        |   |                   |                  |                               |                             |
| Bölüm Süresi                         | 6                         | -      |   |                   |                  |                               |                             |
| )<br>Žirenci No                      | 01190000055               |        |   |                   |                  |                               |                             |
| Ginifi                               | 2. SINIF                  | -      |   |                   |                  |                               |                             |
| Okuduğu Dönem Sayısı(Hazırlık Hariç) | 3                         |        |   |                   |                  |                               |                             |
| /arsa Kayıt Dondurma Sayısı          | Seçiniz                   | -      |   |                   |                  |                               |                             |
| Cayıt Yılı                           | 2019                      |        |   |                   |                  |                               |                             |
| lazırlık Sınıfı                      | Başvuru Yapacağım Böl     | lün 🔻  |   |                   |                  |                               |                             |
| lot Sistemi-Not Ortalaması           | 4lük Sistem               | - 3.55 |   |                   |                  |                               |                             |
| Basarisiz Ders Durumu                | Basarisiz Dersim Yok      | •      |   |                   |                  |                               |                             |

6. "ÖSYM Sınavları" sekmesinde öğrenci "Sınav Türü, Sınav Tipi ve Yıl" kriterlerini seçer ardından sınav sonuç bilgileri öğrenciler tarafından sisteme girilir. "Ek Yerleştirme ve Açıklama" kriterlerini doldurur. "Dosya Yükleme Alanı" yazılı kritere "Sınav Sonuç Belgesini" yükler.

| Başvuru Bilgileri | Kişisel Bilgileri   | İletişim Bilgileri | Okuduğu Üniversite Bilgileri | ÖSYM Sınavları | Belgeler | Seçilen Programlar |     |
|-------------------|---------------------|--------------------|------------------------------|----------------|----------|--------------------|-----|
|                   |                     |                    |                              |                |          |                    |     |
| Sınav Türü        | YKS                 | •                  |                              |                |          |                    |     |
| Sınav Tipi        | SAY                 | •                  |                              |                |          |                    |     |
| Yil               | 2019                | ▼ Sinav Bi         | Igilerini Getir              |                |          |                    |     |
| Puan              | 465.035             |                    |                              |                |          |                    |     |
| Ek Yerleştirme    | İlk Yerleştirme     | •                  |                              |                |          |                    |     |
| Açıklama          | Test                |                    |                              |                |          |                    |     |
| Dosya Yükleme     |                     | Sec                | -                            |                |          |                    |     |
| Alanı             |                     | Cuy                |                              |                |          |                    |     |
| YKS               |                     |                    |                              |                |          |                    |     |
| _ Sınav Sonuç Be  | lgesi.png, <u>↓</u> | Ī                  |                              |                |          |                    |     |
|                   |                     |                    |                              |                |          |                    |     |
| c Geri            |                     |                    |                              |                |          |                    | ile |

7. "Belgeler" sekmesinde öğrenci, yapacağı başvuru için tanımlanan belgeleri sisteme yükler.

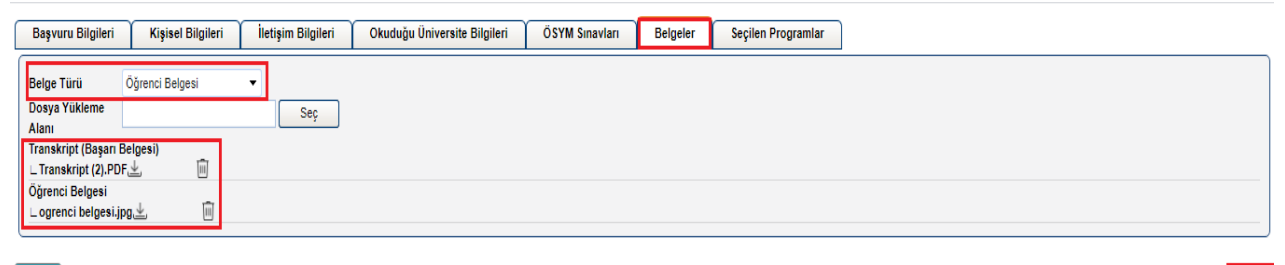

< Geri

 "Seçilen Programlar" sekmesinde öğrenci başvuru yapmak istediği program bilgilerini seçmektedir. "Başvurulan Sınıf, Üst Birim, Birim, Alt Birim ve Program" kriterlerini seçer ve "Seçilen Programı Ekle" butonuna basar. Öğrenci birden fazla programa başvuru yapabilmektedir.

| Başvuru Bilgileri | Kişisel Bilgileri | İletişim Bilgileri | Okuduğu Üniversite Bilgileri                                               | ÖSYM Sınavları | Belgeler                                         | Seçilen Programlar |                            |                                        |
|-------------------|-------------------|--------------------|----------------------------------------------------------------------------|----------------|--------------------------------------------------|--------------------|----------------------------|----------------------------------------|
|                   |                   |                    |                                                                            |                |                                                  |                    |                            |                                        |
| Başvurulan Sınıf  |                   |                    | 2                                                                          |                |                                                  | •                  |                            |                                        |
| Üst Birim:        |                   |                    | Mühendislik Mimarlık Fakültesi                                             |                |                                                  | •                  |                            |                                        |
| Birim:            |                   |                    | Bilgisayar Mühendisliği                                                    |                |                                                  | •                  |                            |                                        |
| Alt Birim:        |                   |                    |                                                                            |                |                                                  | •                  |                            |                                        |
| Program:          |                   |                    | Bilgisayar Mühendisliği                                                    |                |                                                  | •                  |                            |                                        |
|                   |                   |                    | Seçilen Programı Ekle                                                      |                |                                                  |                    |                            |                                        |
|                   |                   |                    |                                                                            |                |                                                  |                    |                            |                                        |
|                   |                   |                    |                                                                            |                |                                                  |                    |                            |                                        |
| Sira              |                   | F                  | akülte                                                                     | F              | rogram                                           |                    | Başvurulan Sınıf           |                                        |
| Sıra<br>1         |                   | F                  | akülte<br>fühendislik Mimarlık Fakültesi                                   | F              | rogram<br>nşaat Mühendisliğ                      | i                  | Başvurulan Sınıf<br>2      |                                        |
| Sıra<br>1<br>2    |                   | F<br>N             | akülte<br>lühendislik Mimarlık Fakültesi<br>lühendislik Mimarlık Fakültesi | F<br>i<br>E    | rogram<br>nşaat Mühendisliğ<br>iilgisayar Mühend | i<br>sliği         | Başvurulan Sınıf<br>2<br>2 | 1000 1000 1000 1000 1000 1000 1000 100 |
| Sira<br>1<br>2    |                   | F<br>N<br>N        | akülte<br>lühendislik Mimarlık Fakültesi<br>lühendislik Mimarlık Fakültesi | i<br>e         | rogram<br>nşaat Mühendisliğ<br>ilgisayar Mühend  | i<br>sliği         | Başvurulan Sinif<br>2<br>2 |                                        |
| Sira<br>1<br>2    |                   | F<br>N             | akülte<br>Nühendislik Mimarlık Fakültesi<br>Nühendislik Mimarlık Fakültesi | F<br>E         | rogram<br>nşaat Mühendisliğ<br>ilgisayar Mühend  | i<br>sliği         | Başvurulan Sinif<br>2<br>2 | 2000<br>2000<br>2000                   |

9. Program seçimi de yapıldıktan sonra aşağıdaki ekran görüntüsünde gösterilen "Bu formda girdiğim bilgilerin doğru olduğunu kabul ve taahhüt ediyorum." yazılı kutucuğu işaretler ardından "Kaydet" butonuna basar.

|                                                      | Seçilen Programı Ekle          |                         |                  |       |
|------------------------------------------------------|--------------------------------|-------------------------|------------------|-------|
|                                                      |                                |                         |                  |       |
| Sira                                                 | Fakülte                        | Program                 | Başvurulan Sınıf |       |
| 1                                                    | Mühendislik Mimarlık Fakültesi | İnşaat Mühendisliği     | 2                | ŝ     |
| 2                                                    | Mühendislik Mimarlık Fakültesi | Bilgisayar Mühendisliği | 2                | Ē     |
|                                                      |                                |                         |                  |       |
|                                                      |                                |                         |                  |       |
|                                                      |                                |                         |                  |       |
|                                                      |                                |                         |                  |       |
|                                                      |                                |                         |                  |       |
|                                                      |                                |                         |                  |       |
|                                                      |                                |                         |                  |       |
|                                                      |                                |                         |                  |       |
|                                                      |                                |                         |                  |       |
|                                                      |                                |                         |                  |       |
|                                                      |                                |                         |                  |       |
| H         H         Page size:         100         ▼ |                                |                         | 2 items in       | pages |

10. Başvuru işlemi gerçekleştikten sonra sistem kullanıcıya "Aday Numarası ve Şifre" tanımlar. Öğrenci sisteme tanımlanan aday numarası ve şifresiyle giriş yapabilir. Ekranın en üst kısmında verilen bilgilendirmede (Kaydınız başarıyla oluşturuldu. Aday numaranız ve Şifreniz") kullanıcının sisteme giriş bilgileri görüntülenmektedir.

|                  |                   |                    | Kaydınız başarıyla oluşturu    | ıldu. Aday Numaranız:  | Şifreniz:            |           |          |     |
|------------------|-------------------|--------------------|--------------------------------|------------------------|----------------------|-----------|----------|-----|
| ışvuru Bilgileri | Kişisel Bilgileri | İletişim Bilgileri | Okuduğu Üniversite Bilgileri   | ÖSYM Sınavları Belgele | r Seçilen Programlar |           |          |     |
|                  |                   |                    |                                |                        |                      |           |          |     |
| Başvurulan Sınıf |                   |                    | 2                              |                        | <b>•</b>             |           |          |     |
| Üst Birim:       |                   |                    | Mühendislik Mimarlık Fakültesi |                        | <b>•</b>             |           |          |     |
| Birim:           |                   |                    | Bilgisayar Mühendisliği        |                        | -                    |           |          |     |
| Alt Birim:       |                   |                    |                                |                        | •                    |           |          |     |
| Program:         |                   |                    | Bilgisayar Mühendisliği        |                        | •                    |           |          |     |
|                  |                   |                    | Seçilen Programı Ekle          |                        |                      |           |          |     |
|                  |                   |                    |                                |                        |                      |           |          |     |
| Sira             |                   |                    | Fakülte                        | Program                |                      | Başvurula | in Sinif |     |
| 1                |                   |                    | Mühendislik Mimarlık Fakültesi | İnşaat Mühen           | lisliği              | 2         |          | Ē   |
|                  |                   |                    |                                |                        | andieliči            | 2         |          | -   |
| 2                |                   |                    | Mühendislik Mimarlık Fakültesi | Bilgisayar Mü          | lenuisiigi           | 4         |          | 100 |
| 2                |                   |                    | Mühendislik Mimarlık Fakültesi | Bilgisayar Mü          | icituisiigi          | 2         |          | 100 |

11. Öğrencinin e-posta adresine de sisteme giriş yapabileceği "aday numarası ve şifre" bilgileri gitmektedir. "Başvuru Takip" yazılı alana basıldığında başvuru ekranı açılmaktadır. Öğrenci aday numarası ve şifresiyle sisteme giriş yapıp başvuru takibini yapabilmektedir.

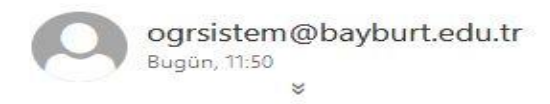

Aday Numarası: Şifre:

Başvuru oluşturdunuz.

Başvuru Takip

## Yatay Geçiş Başvuru Onaylama/Kesin Kayıt

- 1. Başvuru yapan öğrencilerin başvuru onayı ve kesin kayıt işlemleri bu ekrandan yapılmaktadır.
- "Onay Listesi" sekmesinde "Tanımlı Başvurular ve Yıl-Dönem" kriterleri seçilir ardından "Listele" butonuna basılır. Seçilen başvuru türünde başvuru yapan öğrenciler listelenir. "T.C Kimlik No, Adı-Soyadı, Üst Birim, Birim, Alt Birim, Program, Onay Durumu ve Kayıt Durumu" kriterlerine göre de listeleme işlemi yapılabilmektedir.

| Onay Listesi Kesin Kayıt Lis                         | tesi          |                          |            |                                                     |                                                              |              |         |                           |  |
|------------------------------------------------------|---------------|--------------------------|------------|-----------------------------------------------------|--------------------------------------------------------------|--------------|---------|---------------------------|--|
| Tanımlı<br>Ek Madde 1 Y<br>Başvurular                | atay Geçiş    | •                        | Üst Birim: | Seçiniz                                             | T                                                            |              |         |                           |  |
| Tc Kimlik No                                         |               |                          | Birim:     |                                                     | <b>~</b>                                                     | Onay Durumu  | Seçiniz | •                         |  |
| Adı - Soyadı                                         | •             |                          | Alt Birim: |                                                     | <b>_</b>                                                     | Kayıt Durumu | Seçiniz | •                         |  |
| Yil: 20                                              | 20-2021 👻     |                          | Program:   |                                                     | <b>~</b>                                                     |              |         |                           |  |
|                                                      |               |                          |            |                                                     |                                                              |              |         |                           |  |
| Dönem : Ba                                           | har 🔻         |                          |            |                                                     |                                                              |              |         |                           |  |
| Dönem : Ba<br>Listele                                | har 🔻         |                          |            |                                                     |                                                              |              |         |                           |  |
| Dönem : Ba                                           | har 🔻         |                          |            |                                                     |                                                              |              |         |                           |  |
| Dönem : Ba                                           | Adı           | Soyadı                   |            | Onay Durumu                                         | Durum                                                        |              | Göster  | İntibak                   |  |
| Dönem : Ba<br>Listele<br>Tc Kimlik No<br>53764625200 | Adı<br>MAHSUN | Soyadı<br>BAYTUK         |            | Onay Durumu<br>Reddedildi                           | Durum<br>Yerleştirilmedi                                     |              | Göster  | intibak                   |  |
| Dönem : Ba<br>Listele<br>To Kimlik No<br>53764625200 | Adı<br>MAHSUN | Soyadi<br>BAYTUK<br>KAYA |            | Onay Durumu<br>Reddedildi<br>Onaylandı              | Durum<br>Yerleştirilmedi<br>Yerleştirildi                    |              | Göster  | intibak                   |  |
| Dönem : Ba<br>Listele<br>To Kimlik No<br>53764625200 | Adi<br>MAHSUN | Soyadi<br>BAYTUK<br>KAYA |            | Onay Durumu<br>Reddedildi<br>Onaylandi<br>Onaylandı | Durum<br>Yerleştirilmedi<br>Yerleştirildi<br>Yerleştirilmedi |              | Göster  | intibak<br>20<br>20<br>20 |  |

3. "Göster" butonuna basıldığında öğrencinin yapmış olduğu başvuru bilgileri görüntülenmektedir.

| 📄 Aday Bilglerini Görüntüle ve Onayla 🥏 🚽 🗗 🗙                                                                                                    |                                 |            |       |
|----------------------------------------------------------------------------------------------------|---------------------------------|------------|-------|
| Üniversite bilginizi sadece YÖKSİS'ten getir seçeneğini kullanarak getirebilirsiniz.                                                                                                    | <b>.</b>                        |            |       |
|                                                                                                    | <ul> <li>Onay Duru</li> </ul>   | mu Seçiniz | *     |
| Yapilan Başvurular                                                                                                    | <ul> <li>Kayıt Durur</li> </ul> | mu Seçiniz | *     |
| Onay Bekliyor                                                                                                    | <b></b>                         |            |       |
| Onay Datablery Variated                                                                                                    | Durum                           | Göster İnt | iibak |
| Durumu                                                                                                    |                                 | 0          | )     |
| Açıklama                                                                                                    |                                 | 0          | )     |
| Unay Bekilyor.                                                                                                    | Yerleştirilmedi                 |            | )     |
| Tanımlı Başvurular                                                                                                    |                                 |            |       |
| Başvuru Tarih Arahğı:13.01.2021-22.01.2021<br>İlan Tarihi: 25.01.2021<br>Açıklama: Ek Madde 1 Yatay Geçiş                                                                                                    |                                 |            |       |
| Başvuru Bilgileri         Kişisel Bilgileri         İletişim Bilgileri         Okuduğu Üniversite Bilgileri         ÖSYM Sinavları         Belgeler           Seçilen Programlar         Ek Madde 1 Başvuruları |                                 |            |       |
| /ogr0722/YatayGecisBasvuru.aspx?YatayGecisBasvuruOgrenciID=QQUpDWr95ldD/JOhuaE4eg==                                                                                                    |                                 |            |       |

4. Öğrencinin başvurusu incelendikten sonra "Onay Durumu" kriteri seçilerek öğrencinin başvuru onayı verilebilir veya öğrencinin başvurusu reddedilir. Onay durumu seçildiğinde "Kaydet" butonuna basılır.

| 📄 Aday Bilgilerini Görün                                    | tüle ve Onayla                                                                                                    |                    |                              |                   | - • x    |
|-------------------------------------------------------------|----------------------------------------------------------------------------------------------------|--------------------|------------------------------|-------------------|----------|
| Ünivers                                                     | site bilginizi sade                                                                                                    | ece YÖKSİS'ten g   | etir seçeneğini kullanaral   | getirebilirsiniz. |          |
| Yapılan Başvuru                                             | lar                                                                                                    |                    |                              |                   |          |
| Onay Bekliyor                                               |                                                                                                    |                    |                              |                   |          |
| Onay<br>Durumu Düzen<br>Açıklam Onaylar<br>Onay Be<br>Redde | ndı 🗸 Valan Valan Valan Valan Valan Valan Valan Valan Valan Valan Valan Valan Valan Valan Valan Valan Valan Va<br>Bekliyor<br>Indi<br>Idili Valan Valan Va<br>Valan Valan Valan Valan Valan Valan Valan Valan Valan Valan Valan Valan Valan Valan Valan Valan Valan Valan Va | Kaydet             |                              |                   |          |
| Tanımlı Başvuru                                             | lar                                                                                                    |                    |                              |                   |          |
| Başvuru Tarih A<br>İlan Tarihi:<br>Açıklama:                | ralığı:13.01.2021-22.01.<br>25.01.2021<br>Ek Madde 1 Yatay                                                                                                    | 2021<br>Geçiş      |                              |                   |          |
| Başvuru Bilgileri                                           | Kişisel Bilgileri                                                                                                    | İletişim Bilgileri | Okuduğu Üniversite Bilgileri | ÖSYM Sınavları    | Belgeler |
| Seçilen Programlar                                          |                                                                                                    |                    |                              |                   |          |
| Ek Madde 1 Başvı                                            | uruları                                                                                                    |                    |                              |                   |          |
|                                                             |                                                                                                    |                    |                              |                   |          |

5. Onay durumu belirlendiğinde öğrenciye "Başvuru Takip" yazılı mail gider. Öğrenci "Başvuru Takip" yazısının üstüne tıkladığında başvuru ekranı açılır. Aday numarası ve Şifresini yazarak sisteme girişini sağlar. "Yapılan Başvurular" başlığı altında öğrencinin onay durumu bilgisi görüntülenir.

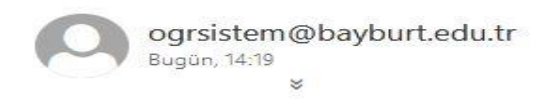

Başvuru Takip

- 6. "Kesin Kayıt Listesi" sekmesinde, başvurusu onaylanan öğrencilerin Bayburt Üniversitesine yerleştirme işlemleri yapılmaktadır. Kesin kayıt yerleştirme işlemi ilgili komisyon tarafından yapılmalıdır.
- 7. "Kesin Kayıt Listesi" sekmesinde "Tanımlı Başvurular ve Yıl-Dönem" kriterleri seçilir ardından "Listele" butonuna basılır. Seçilen başvuru türünde başvuru onayı verilen öğrenciler listelenir.
  "T.C Kimlik No, Adı-Soyadı, Üst Birim, Birim, Alt Birim ve Program" kriterlerine göre de listeleme işlemi yapılabilmektedir.

| Tanımlı Başvurular | Ek Madde 1 Yatay Geçiş |        |             | •                         | ) at Disian        | Oraciaia                                              |                                                                          |   |  |
|--------------------|------------------------|--------|-------------|---------------------------|--------------------|-------------------------------------------------------|--------------------------------------------------------------------------|---|--|
| Tc Kimlik No       |                        |        |             |                           | JSt Birim:         | seçiniz                                               | •                                                                        |   |  |
| Adı - Soyadı       |                        | •      |             |                           | Alt Birim:         |                                                       | •<br>•                                                                   |   |  |
| Yil :              | 2020-2021 💌            |        |             |                           | Program:           |                                                       | -                                                                        |   |  |
| Dönem :            | Bahar 🔻                |        |             |                           |                    |                                                       |                                                                          |   |  |
| Listele            |                        |        |             |                           |                    |                                                       |                                                                          |   |  |
|                    |                        |        |             |                           |                    |                                                       |                                                                          |   |  |
|                    |                        |        |             |                           |                    |                                                       |                                                                          |   |  |
| Tc Kimlik No       | Adı                    | Soyadı | Genel Puani | Yerleşme Sırası           | İntibak Sınıf      | Yerleşme Durumu                                       | Yerleştiği Program                                                       |   |  |
| Tc Kimlik No       | Adı                    | Soyadı | Genel Puani | Yerleşme Sırası<br>1      | İntibək Sınıf<br>2 | Yerleşme Durumu<br>Yerleştirilmedi                    | Yerleştiği Program<br>İnşaat Mühendisliği →                              | 8 |  |
| Tc Kimlik No       | Adi                    | Soyadı | Genel Puani | Yerleşme Sırası<br>1<br>2 | Intibek Sinif      | Yerleşme Durumu<br>Yerleştirilmedi<br>Yerleştirilmedi | Yerleştiği Program<br>İnşaat Mühendisliği ▼<br>Bilgisayar Mühendisliği ▼ | 6 |  |

8. Öğrencinin yerleşeceği program belirlendiğinde aşağıdaki ekran görüntüsünde gösterilen butona basılır ve öğrencinin Bayburt Üniversitesine yerleşme işlemi gerçekleşmiş olur.

|                      | et te te avec a com    |        |             |                           |                         |                                                       |                                                                          |   |   |
|----------------------|------------------------|--------|-------------|---------------------------|-------------------------|-------------------------------------------------------|--------------------------------------------------------------------------|---|---|
| Tanımlı Başvurular   | Ek Madde 1 Yatay Geçiş |        |             | •                         | Üst Birim:              | Seçiniz                                               | •                                                                        |   |   |
| Tc Kimlik No         |                        |        |             |                           | Birim:                  |                                                       | <b>*</b>                                                                 |   |   |
| Adı - Soyadı         |                        | -      |             |                           | Alt Birim:              |                                                       | •                                                                        |   |   |
| Yıl :                | 2020-2021 🔻            |        |             |                           | Program:                |                                                       |                                                                          |   |   |
| Dönem :              | Bahar 💌                |        |             |                           | Program.                |                                                       |                                                                          |   |   |
|                      |                        |        |             |                           |                         |                                                       |                                                                          |   |   |
| Listele              |                        |        |             |                           |                         |                                                       |                                                                          |   |   |
| Listele<br>Kimlik No | Adı                    | Sovadu | Genel Puspi | Varlaema Siraei           | İntibak Sınıf           | Verleeme Durumu                                       | Varlastiči Drogram                                                       |   |   |
| Listele<br>Kimlik No | Adı                    | Soyadı | Genel Puani | Yerleşme Sırası           | İntibak Sınıf           | Yerleşme Durumu                                       | Yerleştiği Program                                                       |   |   |
| Listele<br>Kimlik No | Adı                    | Soyadı | Genel Puani | Yerleşme Sırası<br>1      | İntibak Sınıf<br>2      | Yerleşme Durumu<br>Yerleştirilmedi                    | Yerleştiği Program                                                       | 8 | Ĩ |
| Listele<br>Kimlik No | Adı                    | Soyadı | Genel Puani | Yerleşme Sırası<br>1<br>2 | intibak Sınıf<br>2<br>2 | Yerleşme Durumu<br>Yerleştirilmedi<br>Yerleştirilmedi | Yerleştiği Program<br>İnşaat Mühendisliği ▼<br>Bilgisayar Mühendisliği ▼ | 6 |   |

9. Öğrencinin Bayburt Üniversitesine yerleşme işlemi gerçekleştiğinde öğrencinin e-posta adresine yerleştiği program bilgileri gönderilmektedir.

## <u>Örnek:</u>

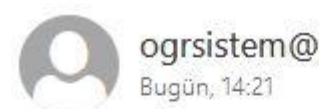

ogrsistem@bayburt.edu.tr Bugün, 14:21

Ad Soyad: Yerleştiği Program: Makine Mühendisliği Belirtilen programa kaydınız gerçekleştirilmiştir.